## Handleiding

Fiatteren

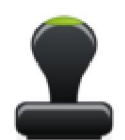

## Facturen coderen en beoordelen

Wanneer een factuur ter beoordeling aan u toegekend is, krijgt u automatisch een notificatie e-mail. Om een factuur te beoordelen, dient u de volgende stappen te doorlopen:

1. Klik op de link in de notificatie e-mail, waarna u terecht komt op het volgende inlogscherm (zie afbeelding 1).

| ProActive       |        |           |
|-----------------|--------|-----------|
| Gebruikersnaam  | lars   |           |
| Wachtwoord      | •••••• |           |
| Wachtwoord very | geten? | Aanmelden |

Afbeelding 1. Inlogscherm.

Log in met uw gebruikersnaam en wachtwoord. Indien u uw wachtwoord bent vergeten of wanneer u voor de eerste keer inlogt en nog geen wachtwoord heeft, klikt u op "Wachtwoord vergeten". U komt dan in het wachtwoord vergeten scherm uit.

| E-mailadres   | lars@proactive of |
|---------------|-------------------|
| Validatiecode | 6f e 2 a 🧇        |
|               | Terug             |

Afbeelding 2. Wachtwoord vergeten scherm

Vul hier uw e-mailadres in en type de vermelde code over in het veld rechts ervan. Wanneer u nu op "Verstuur" klikt krijgt u een e-mail met een nieuw wachtwoord waarmee u kunt inloggen.

Wanneer u inlogt met het wachtwoord dat u per e-mail heeft ontvangen (afbeelding 1), dient u dit wachtwoord direct aan te passen in het scherm nieuw wachtwoord (afbeelding 3).

| éénmaal geldig. Geef het per e-mail ontvangen<br>wachtwoord op en twee keer uw nieuwe<br>wachtwoord. Uw nieuwe wachtwoord is 90 day<br>geldig. |
|----------------------------------------------------------------------------------------------------|
| wachtwoord. Uw nieuwe wachtwoord is 90 da<br>geldig.                                                                                           |
| genoig.                                                                                                    |
|                                                                                                    |
| ud wachtwoord                                                                                                    |
| euw wachtwoord                                                                                                    |
|                                                                                                    |
| euw wachtwoord                                                                                                    |

Afbeelding 3. Nieuw wachtwoord scherm

U dient hier het per e-mail ontvangen wachtwoord op te geven en een zelf te bepalen nieuw wachtwoord. Het nieuwe wachtwoord dient u ter controle 2 keer in te voeren.

Vervolgens komt u terecht op het startscherm van ProActive:

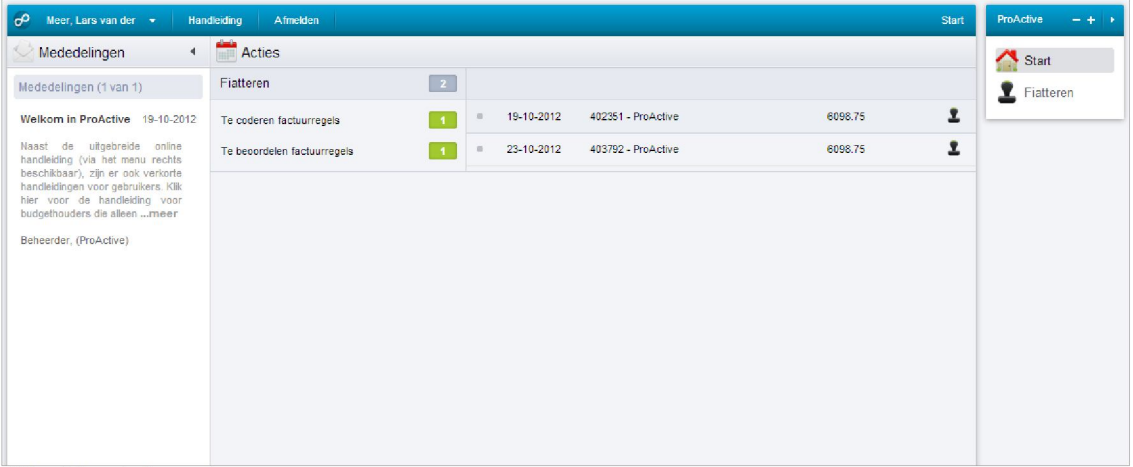

Afbeelding 4. Startscherm

Op het startscherm vindt u aan de linkerkant een lijst met mededelingen. Het aantal mededelingen dat getoond wordt en de sorteervolgorde hiervan kunt u eventueel instellen bij uw voorkeursinstellingen. Uw voorkeursinstellingen kunt u bereiken door linksboven in de menubalk op uw naam te klikken en vervolgens in het keuzemenu te kiezen voor Voorkeuren.

In het midden wordt een lijst met acties getoond die nog door u uitgevoerd dienen te worden. Zo staan hier bijvoorbeeld facturen die nog door u beoordeeld of gecodeerd dienen te worden. De kleur van het blokje waarin het aantal openstaande acties van een soort getoond wordt geeft weer hoe lang de acties al voor u in openstaan. Door op het beoordeelicoon te klikken skunt rechtstreeks naar het scherm waar u de betreffende factuur kunt beoordelen of coderen. U kunt het aantal getoonde acties en de sorteervolgorde van de acties instellen in uw Voorkeuren.

Om naar het overzicht te gaan waar alle facturen staan die door u beoordeeld of gecodeerd dienen te worden, klikt u op menuonderdeel 2 Fiatteren rechts in het navigatiemenu en vervolgens op submenu Beoordelen.

U komt in een overzicht uit met alle facturen die u dient te coderen of te beoordelen.

| Boekstuk Um Fectuurdatum Im Im Im Im Im Im Im Im Im Im Im Im Im                                                                                                    |                                        |             |                              |              |                               |               |            | 🛓 🔁 🥥                                 | 🚮 Start                            |  |
|----------------------------------------------------------------------------------------------------|----------------------------------------|-------------|------------------------------|--------------|-------------------------------|---------------|------------|---------------------------------------|------------------------------------|--|
| Backstuk         Creditieur         Factuurdatum         Uw betalingareferentie         Incl. BTW (€)         Actie           12.10 50475         402551 - ProActive         15-02-2012         2011 01 0003         6.098,75         Beoordeen         1           12.10 50474         403762 - ProActive         15-02-2012         2011 01 0003         6.098,75         Coderen         1           12.10 50474         403762 - ProActive         15-02-2012         2011 01 0003         6.098,75         Coderen         1           12.10 50474         403762 - ProActive         15-02-2012         2011 01 0003         6.098,75         Coderen         1                                                                                                    | Boekstuk<br>Administratie<br>Crediteur |             | tim     Facturdatum     Acte |              | e                             | Un n          |            | Selecteren →<br>Utgebreide selectie ▼ | Fiatteren<br>Archief<br>Beoordelen |  |
| 12.10 50475         402351 - ProActive         15-02-2012         2011 01 0005         6 096,75         Becordeen         1           12.10 50474         403792 - ProActive         15-02-2012         2011 01 0005         6 098,75         Coderen         1           12.10 50474         403792 - ProActive         15-02-2012         2011 01 0005         6 098,75         Coderen         1           International International I | tatus                                  | Boekstuk    | Crediteur                    | Factuurdatum | Uw betalingsreferentie        | Incl. BTW (€) | Actie      |                                       |                                    |  |
| 12.10.50474         403792 - ProActive         15-02-2012         2011.01.0003         6.098,75         Coderen         I           II.197,60                                                                                                    | <b>?</b> .                             | 12.10.50475 | 402351 - ProActive           | 15-02-2012   | 2011.01.0003                  | 6.098,75      | Beoordelen | 2                                     |                                    |  |
| 12.197,50 Fecturen 1 lot en met 2 van 2                                                                                                    | <b>?.</b>                              | 12.10.50474 | 403792 - ProActive           | 15-02-2012   | 2011.01.0003                  | 6.098,75      | Coderen    | 2                                     |                                    |  |
| Facturen 1 tot en met 2 van 2                                                                                                    |                                        |             |                              |              |                               | 12.197,50     |            |                                       |                                    |  |
|                                                                                                    |                                        |             |                              |              | Facturen 1 tot en met 2 van 2 |               |            |                                       |                                    |  |
|                                                                                                    |                                        |             |                              |              |                               |               |            |                                       |                                    |  |
|                                                                                                    |                                        |             |                              |              |                               |               |            |                                       |                                    |  |
|                                                                                                    |                                        |             |                              |              |                               |               |            |                                       |                                    |  |

Afbeelding 5. Facturenoverzicht

Klik op **2** achter de factuur, die u wilt beoordelen of coderen om te beoordelen of coderen. Indien de factuur ter beoordeling aan u aangeboden is zal u automatisch in het beoordelenscherm (afbeelding 6) terecht komen.

Indien de factuur ter codering aan u aangeboden is zal u automatisch in het coderenscherm (afbeelding 7) terecht komen. Klik op 🔁 achter de factuur om de originele scan van de factuur te bekijken (de knop 🔁 verschijnt zodra u met de cursor over de regel van de betreffende factuur beweegt).

2. Facturen beoordelen of coderen.

| 🔗 Meer, Lars van der 👻      | Handleiding Afmelden                  |                  |                 | F                        | iatteren ⊧ Beoordelen ⊧ Beoordelen                                                                                                    | ProActive |
|-----------------------------|---------------------------------------|------------------|-----------------|--------------------------|----------------------------------------------------------------------------------------------------|-----------|
| Popslaan 🔽 Terug na         | ar het overzicht 🖉 Mening vragen      |                  |                 |                          | E @                                                                                                    | A Start   |
| Boekstuk                    | 12.10.50475                           |                  |                 |                          | and the second second s | Tiattere  |
| Administratie               | 100 - Voorbeeld administratie         |                  |                 |                          | NA Report<br>Vir all Spannensen<br>Sand Vir all Spannensen<br>Statut Vir all Spannensen                                                                                                    | Archief   |
| Factuurdatum                | 15-02-2012                            |                  |                 |                          |                                                                                                    | Becordel  |
| Periode                     | 02-2012                               |                  |                 |                          | Sector of all 2000 and any sector of all and all and a |           |
| Crediteur                   | 402351 - ProActive - 665782896        |                  |                 |                          |                                                                                                    |           |
| Sjabloon                    |                                       |                  |                 |                          | 100 01/00 01/00/01/1                                                                                                    |           |
| Totaalbedrag (€)            | 6.098,75                              |                  |                 |                          |                                                                                                    |           |
| Betalingsconditie           | Direct                                |                  |                 |                          |                                                                                                    |           |
| Uw betalingsreferentie      | 2011.01.0003                          |                  |                 |                          |                                                                                                    |           |
| Onze betalingsreferentie    | Software                              |                  |                 |                          |                                                                                                    |           |
| Toelichting                 |                                       |                  |                 |                          |                                                                                                    |           |
| Al mijn regels              | 💿 Goedkeuren 💿 Afkeuren 💿 In de wacht |                  |                 |                          |                                                                                                    |           |
| Factuurregel #1             |                                       |                  |                 |                          |                                                                                                    |           |
| Totaalbedrag (€)            | 6.098,75                              |                  | Kostendrager    | 9999 - Geen kostendrager |                                                                                                    |           |
| Percentage (%)              | %                                     |                  | Actie           | Te beoordelen            |                                                                                                    |           |
| Omschrijving                | Software                              |                  | Medewerker      | Meer, Lars van der       |                                                                                                    |           |
| Grootboekrekening           | 01433 - Aanschaf Software             |                  | Aantal periodes | 1                        |                                                                                                    |           |
| Kostenplaats                | 0 - geen kostenplaats                 |                  | Toelichting     |                          |                                                                                                    |           |
| Organisatorische eenheid    | Tappersweg                            |                  | Project         |                          |                                                                                                    |           |
| Beoordeling *               | ◎ Goedkeuren ◎ Afkeuren ◎ In de wacht |                  |                 |                          |                                                                                                    |           |
| ▶ Aangeboden aan            | Status                                | Door             |                 | Toelichting              | Datum                                                                                                    |           |
| 1 Meer, Lars van der        | Te beoordelen                         | Beheerder, (Pro. | Active)         |                          | 19-10-2012 13:38                                                                                                    |           |
| Gekoppelde bestanden (0)    |                                       |                  |                 |                          |                                                                                                    |           |
| No gekoppelde bestanden fou | nd                                    |                  |                 |                          |                                                                                                    |           |
|                             |                                       |                  |                 |                          |                                                                                                    |           |
| Popslaan Terug na           | ar het overzicht                      |                  |                 |                          |                                                                                                    |           |

Afbeelding 6. Beoordelingscherm

Beoordeel de factuur als volgt:

- 2.1. U kunt in dit scherm ook de originele scan van de factuur opvragen door op de miniatuurweergave van de scan te klikken (rechts bovenin).
- 2.2. Klik achter "Beoordeling" (geel gemarkeerd) in de factuurregel op goedgekeurd of afgekeurd om de factuurregel te beoordelen. Eventueel kunt u de factuurregel tijdelijk in de wacht plaatsen. U kunt ook in één keer alle factuurregels beoordelen door in de kopregel achter "Al mijn regels" (tevens geel gemarkeerd) te kiezen voor goedgekeurd, afgekeurd of in de wacht.
- Eventueel kunt u de geschiedenis wat betreft beoordeling van de betreffende factuurregel raadplegen door op te klikken. U ziet dan precies welke budgethouders de factuurregel tot nu toe beoordeeld hebben.
- 2.4. Eventueel kunt u de mening vragen van een andere persoon, dus ook personen die niet met ProActive werken. Klik dan op Mening vragen in de menubalk en vul alle verplichte velden in. Deze persoon krijgt dan een e-mail met een scan van de originele factuur.
- 2.5. Indien u de factuur afkeurt of in de wacht plaatst, dient u een reden op te geven.

2.6. Sla vervolgens op met Wijzigingen opslaan. De factuur wordt vervolgens teruggestuurd naar de financiële administratie voor verdere verwerking of doorgestuurd naar een andere medewerker met een hoger procuratieniveau.

| of Meer, Lars van der 🔹      | Handleiding Afmelden                     |                                          | Fiatte                     | ren 🔸 Beoordelen 🔸 Beoordelen                                                                                                    | ProActive - + + |
|------------------------------|------------------------------------------|------------------------------------------|----------------------------|----------------------------------------------------------------------------------------------------|-----------------|
| Popsiaan 🛃 Opsiaan           | en volgende 📃 🧊 Terug naar het overzicht | 🛟 Factuurregel toevoegen 🗌 🙆 Mening vrag | en                         | 8                                                                                                    | Start           |
| Boekstuk                     | 12.10.50474                              |                                          |                            | 1977 - 1997 - 1947 - 1971 - Santar                                                                                                    | Fiatteren       |
| Administratie                | 100 - Voorbeeld administratie            |                                          |                            | Note and<br>South and the second second se                                                                                                    | Archief         |
| Factuurdatum                 | 15-02-2012                               |                                          |                            | Name and American                                                                                                    | Beoordelen      |
| Periode                      | 02-2012                                  |                                          |                            | Management of any second second secon |                 |
| Crediteur                    |                                          |                                          |                            |                                                                                                    |                 |
| Sjabloon                     |                                          |                                          |                            |                                                                                                    |                 |
| Totaalbedrag (€)             | 6.098,75                                 |                                          |                            | References and                                                                                                    |                 |
| Betalingsconditie            | Direct                                   |                                          |                            |                                                                                                    |                 |
| Uw betalingsreferentie       | 2011.01.0003                             |                                          |                            |                                                                                                    |                 |
| Onze betalingsreferentie     | ProActive                                |                                          |                            |                                                                                                    |                 |
| Toelichting                  |                                          |                                          |                            |                                                                                                    |                 |
| Al mijn regels               | ◯ Goedkeuren ◯ Afkeuren 💟 In de wa       | cht                                      |                            |                                                                                                    |                 |
| Factuurregel #1              |                                          |                                          |                            | ×                                                                                                    |                 |
| Totaalbedrag (€) *           | 6098.75                                  | Kostendrager *                           | 9999 - Geen kostendrager   | •                                                                                                    |                 |
| Percentage (%)               | %                                        | Actie *                                  | Te beoordelen • Te coderen | 1                                                                                                    |                 |
| Omschrijving *               | ProActive                                | Medewerker *                             | Meer, Lars van der         | •                                                                                                    |                 |
| Grootboekrekening *          | 01433 - Aanschaf Software 👻              | Aantal periodes *                        | 1                          |                                                                                                    |                 |
| Kostenplaats *               | 0 - geen kostenplaats 🔹                  | Toelichting                              |                            |                                                                                                    |                 |
|                              |                                          |                                          |                            |                                                                                                    |                 |
|                              |                                          |                                          | 500 karakters resterend    |                                                                                                    |                 |
| Organisatorische eenheid *   | Tappersweg *                             | Project                                  |                            | •                                                                                                    |                 |
| Beoordeling                  | 💿 Goedkeuren 💿 Afkeuren 💿 In de wa       | cht                                      |                            |                                                                                                    |                 |
| Aangeboden aan               | Status                                   | Door                                     | Toelichting Datur          | n                                                                                                    |                 |
| 1 Meer, Lars van der         | Te coderen                               | Beheerder, (ProActive)                   | 23-10                      | -2012 10:48                                                                                                    |                 |
| Gekoppelde bestanden (0)     |                                          |                                          |                            |                                                                                                    |                 |
| No gekoppelde bestanden four | nd                                       |                                          |                            |                                                                                                    |                 |

Afbeelding 7. Coderingsscherm

Codeer de factuur als volgt:

- 2.7. U kunt in dit scherm ook de originele scan van de factuur opvragen door op de miniatuurweergave van de scan te klikken (rechts bovenin).
- 2.8. Afhankelijk van hoe ProActive is geconfigureerd kunt u verschillende velden in de factuurregel die u dient te coderen, aanpassen.
- 2.9. Nadat u klaar bent met coderen van de factuurregel kunt u de factuurregel zelf beoordelen of de factuurregel aan een collega aanbieden ter beoordeling. Dit laatste kunt u doen door in het veld 'Actie' 'Te beoordelen' te selecteren en eventueel een andere collega in het veld 'Medewerker' te selecteren.

Indien u de factuurregel vervolgens zelf beoordeelt klikt u achter "Beoordeling" (geel gemarkeerd) in de factuurregel op 'goedkeuren' of 'afkeuren'. Eventueel kunt u de factuurregel tijdelijk in de wacht plaatsen.

2.10. Eventueel kunt u de geschiedenis wat betreft beoordeling van de betreffende factuurregel raadplegen door op te klikken. U ziet dan precies welke budgethouders de factuurregel tot nu toe beoordeeld hebben.

- 2.11. Eventueel kunt u de mening vragen van een andere persoon, dus ook personen die niet met ProActive werken. Klik dan op Mening vragen in de menubalk en vul alle verplichte velden in. Deze persoon krijgt dan een e-mail met een scan van de originele factuur.
- 2.12. Indien u de factuur afkeurt of in de wacht plaatst, dient u een reden op te geven.
- 2.13. Sla vervolgens op met Wijzigingen opslaan. De factuur wordt vervolgens teruggestuurd naar de financiële administratie voor verdere verwerking of doorgestuurd naar een andere medewerker die de factuurregel dient te beoordelen.

## 3. Archief

In menuonderdeel Archief heeft u inzicht in alle facturen, die (ooit) aan u zijn toegekend.

U kunt hier met behulp van de selectiemogelijkheden verschillende overzichten van uw factuurgeschiedenis creëren.

| P Meer                                        | , Lars van der 👻 | Handleiding Afmelden                                                                                                    |                                                                        |                        |               | Fiatteren + Archief               | ProActive                          |
|-----------------------------------------------|------------------|----------------------------------------------------------------------------------------------------|------------------------------------------------------------------------|------------------------|---------------|-----------------------------------|------------------------------------|
|                                               |                  |                                                                                                    |                                                                        |                        |               | 4 🔁 🔞                             | start                              |
| Boekstuk<br>Administra<br>Crediteur<br>Status | tie              | t/m     file     file | Uw betalingsrefe     Factuurdatum     Incl. BTW (€)     Ingeboekt door | 23-10-2011 💼 t/m 23-1  | 0-2012        | Selecteren   Uitgebreide selectie | Fiatteren<br>Archief<br>Beoordeler |
| tatus                                         | Boekstuk         | Crediteur                                                                                                    | Factuurdatum                                                           | Uw betalingsreferentie | Incl. BTW (€) |                                   |                                    |
| <u>r.</u>                                     | 12.10.50475      | 402351-ProActive                                                                                                    | 15-02-2012                                                             | 2011.01.0003           | 6.098,75      | ø                                 |                                    |
|                                               |                  |                                                                                                    |                                                                        |                        | 6.098,75      |                                   |                                    |
|                                               |                  |                                                                                                    | Fact                                                                   | ur 1 van 1             |               |                                   |                                    |

Afbeelding 8. Archief